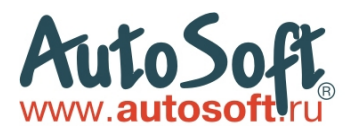

ООО «Компания «АвтоСофт». 620146, г. Екатеринбург, а/я 344 Телефон: (343) 267-29-38. E-mail: <u>info@autosoft.ru</u>

# С ЧЕГО НАЧАТЬ РАБОТУ С ПРОГРАММОЙ АВТОПРЕДПРИЯТИЕ

#### 1. Реквизиты компании

корректной работы программы необходимо внести в настройки реквизиты своей фирмы, сделать это можно следующим образом: Открыть программу, указать пользователь Администратор, пароль 123. (При необходимости Вы можете добавить новых пользователей, либо сменить пароль в меню Сервис->Менеджер пользователей), далее открыть меню Сервис, и выбрать пункт Опции, далее выбрать пункт Организации, левой кнопкой мыши выбрать пункт «Пример организации(измените наименование)» нажать кнопку Редактировать - отредактировать название организации, а

также указать её тип ИП или Организация (рис. 1).

| Опции [Пример организации (измените наи                                                                                                    | іменование)]                                                                                                    |
|----------------------------------------------------------------------------------------------------|----------------------------------------------------------------------------------------------------|
| • •                                                                                                    |                                                                                                    |
| <ul> <li>Виа</li> <li>Организации</li> <li>Реквизиты</li> <li>Сертификат</li> <li>Сертификат</li> <li>Настройка отчетов</li> <li>Склад</li> <li>Ценообразование</li> <li>Интерфейс</li> <li>Интерфейс</li> <li>Наряд-Заказ</li> <li>Стоимость нормо-часа</li> <li>Квалификация работ</li> <li>Квалификация работ</li> <li>Акт приема-передачи автомобиля</li> <li>Комплектность автомобиля</li> <li>Возрастной коэ ффициент</li> <li>Нумерация документов</li> <li>Приходная накладная</li> </ul> | Срганизация<br>Пример организации (измените наименование)<br>Сорганизация<br>Пример организации<br>Организации<br>Организация<br>Организация<br>Организация<br>Организация<br>Организация<br>Организация<br>Организация<br>Организация |
| Наряд-Заказ                                                                                                    |                                                                                                    |
| Экспертное заключение                                                                                                    | крыто)                                                                                                    |
|                                                                                                    | Рис. 1. Организация                                                                                                    |

Далее переходим в раздел **Реквизиты**, в правой части окна заполняем реквизиты компании, не все поля приведенные в списке обязательны для заполнения, укажите те данные, которые знаете (рис.2).

| . 🔍                                      |                               | 0 🗸                       |
|------------------------------------------|-------------------------------|---------------------------|
| 📰 Вид                                    | Организация Пример организаци | и (измените наименование) |
| <b>Организации</b>                       | Полное Пример организаци      | и (измените наименование) |
| Стор Реквизиты                           | наименование                  |                           |
| Сертификат                               | Деиствует на                  |                           |
| настройка отчетов                        | oonobannin                    |                           |
| 👕 Склад<br>🔷 Алиссия                     | Телефон                       |                           |
| у ценоооразование                        |                               |                           |
| ·····································    | Адрес юр.                     |                           |
| ча паряд-заказ<br>Стоимость нормо-изор   | Адрес факт.                   |                           |
|                                          |                               |                           |
| Акт приема-передачи автомобиля           | Рас./сч.                      |                           |
|                                          | Рас./сч. НДС                  |                           |
| 🔪 Возрастной коэффициент                 | Кор./сч.                      |                           |
| 🖹 Нумерация документов                   |                               |                           |
| 🔄 怕 Приходная накладная                  | рик                           |                           |
| 📲 Расходная накладная                    | в банке                       |                           |
| — 🧙 Наряд-Заказ                          | ИНН                           |                           |
| — 🕵 Экспертное заключение                |                               |                           |
| 🕵 Черновики Наряд-Заказов (пока закрыто) | ОГРН                          |                           |
| 🚴 Акт на выполненые работы               | кпп                           |                           |
| 2 Счет                                   |                               |                           |
| 🔤 Счет-Фактура                           |                               |                           |
|                                          | Код по UKUHX                  |                           |
| — ФУ Ордер-заказ                         |                               |                           |
| Кходящие расчеты                         |                               |                           |
| Исходящие расчеты                        |                               |                           |
| приходный кассовый ордер                 | Руководитель                  | 3                         |
| — — пасходный кассовый ордер             | Бухгалтер                     |                           |
| Повальный уек                            | Kanang                        | ¥                         |
| — Акт приемки-передачи автомобиля        | Кассир                        |                           |
| Акт прислам породачи автомориля          |                               |                           |
|                                          |                               |                           |

Реквизиты необходимы программе **АвтоПредприятие** для вывода их в печатных формах бухгалтерских и прочих документах, таких как первичные документы выдаваемые клиенту при приёме в ремонт (счет, акт приемки-передачи автомобиля в ремонт, наряд-заказ и прочие), отчеты (отчет о прибыли, акты сверок с контрагентами и прочие).

# 2. Настройка НДС

Информация

Если Ваша компания работает с НДС, то этот раздел можно пропустить, если БЕЗ НДС, то необходимо проделать всё описанное ниже.

### НДС на продажу товаров, методы списания товара со склада.

Для изменения метода списания товара и установки НДС, необходимо в левой части окна выбрать пункт **Склад**, в правой части окна появятся настройки, где необходимо внести изменения (Рис.3):

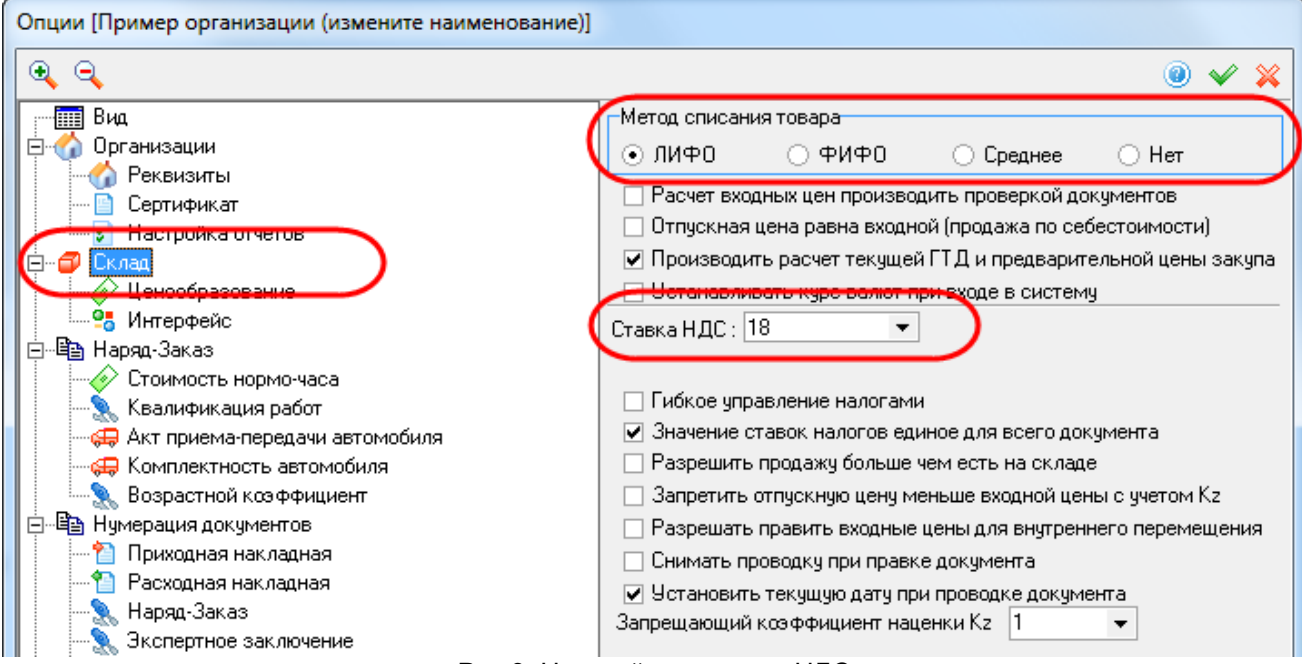

Рис.3. Настройка склада и НДС

#### НДС на оказываемые услуги, на работы (ремонт, мойка, шиномонтаж)

Для установки ставки НДС на оказываемые услуги, необходимо открыть раздел **Наряд-Заказ**, затем в правой части окна **отредактировать ставку НДС** (Рис.4).

| <u> </u>                                                                                                    |                                                                                                    |
|----------------------------------------------------------------------------------------------------|----------------------------------------------------------------------------------------------------|
| Вид<br>□ ↓ Организации<br>↓ Реквизиты<br>□ □ Сертификат<br>↓ Настройка отчетов<br>□ □ □ Склад<br>↓ Ценообразование<br>↓ Ценообразование<br>↓ | оги: Ставка НДС: 18<br>Гибкое управление налогами<br>Значение ставок налогов единое для всего документа<br>а ремонта<br>Нумерация зависит от вида ремонта<br>Гарантийные обязательства зависят от вида ремонта<br>Вид ремонта зависит от папки в которой создается<br>НДС зависит от вида ремонта<br>Стоимость н/ч зависит от вида ремонта<br>Сообщать о перемещении документа по папкам<br>Стоимость н/ч зависит от разряда работ<br>(гафф, сложности зависит от года вылися а ветомобила |

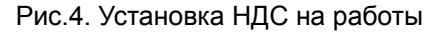

#### 3. Стоимость нормо-часа

Уникальной функцией программы является возможность ведения <u>справочника стоимостей нормо-часа</u> на различные виды работ, т.е. Вы изначально закладываете стоимость часа для каждого вида проводимых работ в автосервисе. Сделать это можно следующим образом: **Сервис-> Опции**->**Стоимость нормо-часа** (рис.5).

| Опции [Пример организации (изменит                                                                                                    | ге наименование)]                                                     |                                                                                        |           |        |     |
|----------------------------------------------------------------------------------------------------|-----------------------------------------------------------------------|----------------------------------------------------------------------------------------|-----------|--------|-----|
| • •                                                                                                    |                                                                       |                                                                                        |           | 0 🗸    | ×   |
| Вид                                                                                                    | G                                                                     | ) 🖬 🤤 🔗 🔜                                                                              |           |        |     |
| А Реквизиты                                                                                                    |                                                                       | 🗽 ля чего                                                                              | Стоимость | Валюта | Р-д |
| Септификат                                                                                                    |                                                                       | Лакокрасочные работы                                                                   | 2400.0    | ) PY6  | 0   |
| Настройка отчетов                                                                                                    |                                                                       | Элактрика                                                                              | 2500.0    | ) P96  | 0   |
| — — — — Склад                                                                                                    |                                                                       | Шиномонтаж                                                                             | 250.0     | ) P96  | 0   |
| 🗌 🧼 Ценообразование                                                                                                    |                                                                       | Слесанные работы                                                                       | 150.0     | ) P96  | 1   |
| . Интерфейс                                                                                                    |                                                                       |                                                                                        |           |        |     |
| <ul> <li>Наряд-Заказ</li> <li>Стоимость нормо-часа</li> <li>Квалификация работ</li> <li>Акт приема-передачи автом</li> <li>Комплектность автомобиля</li> <li>Возрастной коэ Ффициент</li> <li>Возрастной коэ Ффициент</li> <li>Приходная накладная</li> <li>Приходная накладная</li> <li>Расходная накладная</li> <li>Зкспертное заключение</li> <li>Керновики Наряд-Заказов (</li> <li>Акт на выполненые работы</li> </ul> | Стоимость нормо-ч<br>Для каких работ<br>Стоимость<br>Валюта<br>Разряд | наса с НДС<br>Компьютерная диагностика<br>1000<br>РУБ 		 Курс : 1<br>0<br>По умолчанию |           |        |     |
| — 🔁 Счет<br>— 🎦 Счет-Фактура                                                                                                    |                                                                       |                                                                                        |           |        |     |
| — 📲 Заказ 🔪 🔪                                                                                                    |                                                                       |                                                                                        |           | -      |     |
|                                                                                                    |                                                                       |                                                                                        |           |        |     |
| 📗 🧼 🔗 Входящие расчеты                                                                                                    |                                                                       |                                                                                        |           |        |     |
| Рис.5 Спра                                                                                                    | авочник стоимос                                                       | тей нормо-часов по вида                                                                | ам работ  |        |     |

# 4. Возрастной коэффициент

Система АвтоПредприятие позволяет Вам автоматически увеличивать стоимость ремонта исходя из возраста машины, например, для 10 летней машины можно задать увеличение стоимости ремонта на 10%. Сделать это можно следующим образом: Сервис-> Опции->Возрастной коэффициент (рис. 6).

| Опции [Пример организации (измените наиме                                                                                                    | нование)]                                                                                           |
|----------------------------------------------------------------------------------------------------|----------------------------------------------------------------------------------------------------|
| • •                                                                                                    |                                                                                                    |
| <ul> <li>Вид</li> <li>Организации</li> <li>Сертификат</li> <li>Сертификат</li> <li>Настройка отчетов</li> <li>Склад</li> <li>Склад</li> <li>Интерфейс</li> <li>Наряд-Заказ</li> <li>Стоимость нормо-часа</li> <li>Квалификация работ</li> <li>Акт приема-передачи автомобиля</li> <li>Возрастной коэ ффициент</li> <li>Нумерация документов</li> </ul> | Возраст Коэффициент Примечание       10     0.1     Увеличить стоимость ремонта на 10%              |
| — 🎦 Приходная накладная<br>— 🍋 Расходная накладная                                                                                                    | Возрастной коэффициент                                                                              |
|                                                                                                    | Возраст автомобиля<br>Коэффициент 0.1<br>Примечание Увеличить стоимость ремонта на 10%<br>ОК Отмена |
| ••¶ Заказ<br>••₽ Ордер-заказ                                                                                                    |                                                                                                    |
|                                                                                                    |                                                                                                    |

## 5. Календарь/запись на ремонт/ планирование загрузки ремзоны

Система АвтоПредприятие позволяет планировать загрузку рабочих мест/постов/ подъемников ремзоны автосервиса, для этого в системе предусмотрен календарь электронной записи на ремонт с возможностью автоматического создания наряд-заказа из записи на ремонт, с переносом всей информации. Для начала использования данной функции необходимо задать посты (рабочие места, ремзоны, подъемники) вашего автосервиса. Сделать это можно следующим образом: Сервис-> Опции->Календарь (Рис.7).

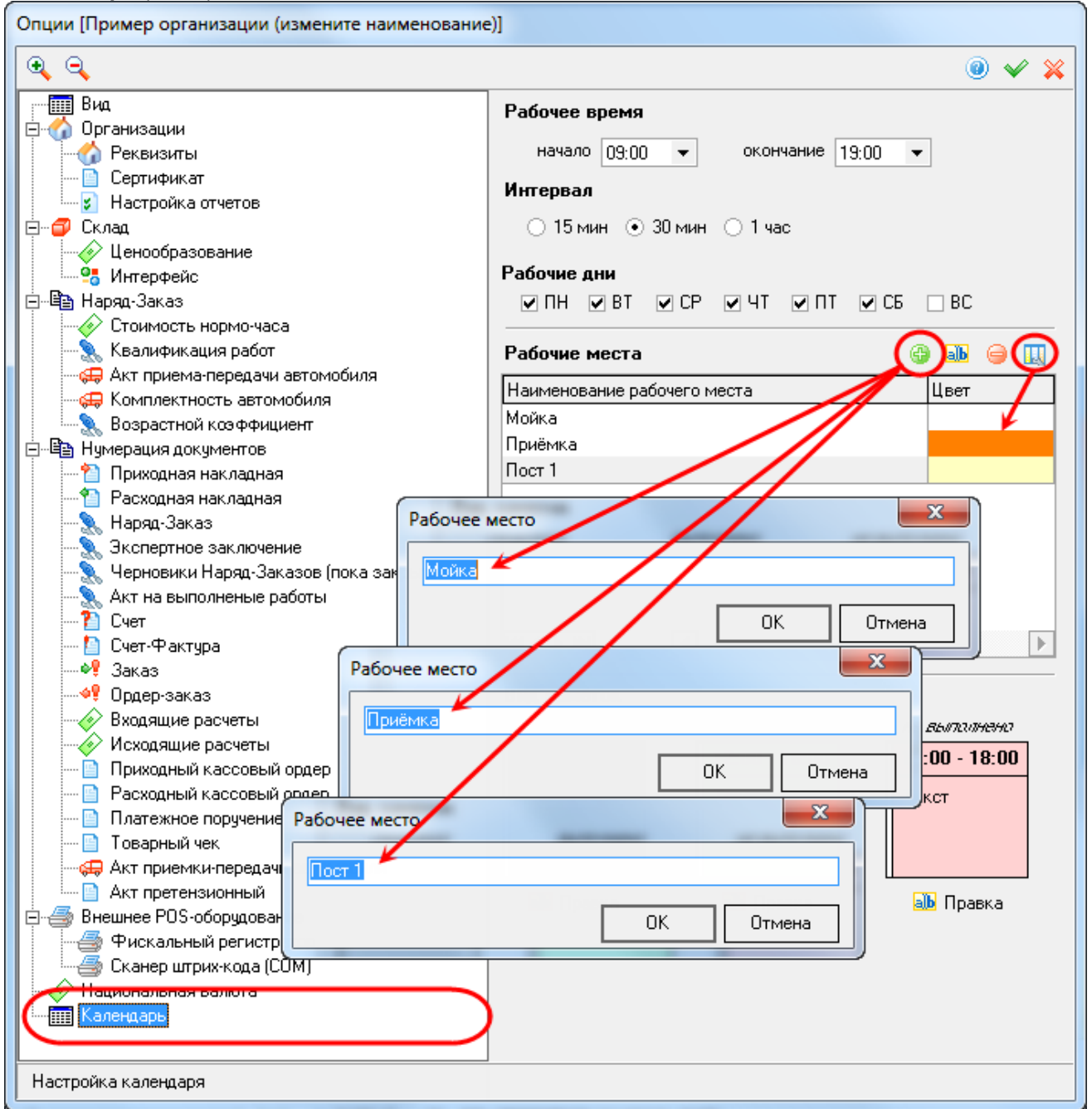

Рис.7. Создание постов автосервиса для планирования загрузки

#### 6. Гарантийные обязательства в Наряд-заказе

В каждом наряд-заказе есть раздел Гарантийные обязательства, которые должны быть обязательно указаны/заполнены (требование государства). По умолчанию в только что установленной программе уже указаны гарантийные обязательства, которые Вы можете самостоятельно изменить. Сделать это можно следующим образом: Сервис-> Опции->Наряд-Заказ->Гарантийные обязательства (Рис. 8).

Рис.8. Изменение гарантийных обязательств выводимых в наряд-заказе.

## 7. Валюта программы

Если Ваша организации находится за пределами России, либо работает в иностранной валюте, например в евро, программа АвтоПредприятие, может полностью подстроиться под другую валюту за считанные секунды. Нужно просто изменить название валюты в справочнике валют. Сделать это можно следующим образом: Сервис-> Опции->Национальная валюта (рис.9).

| Опции [Пример организации (измените наименование)]                                                                                                    |                                         |
|----------------------------------------------------------------------------------------------------|-----------------------------------------|
| Q Q (0)                                                                                                    | ~~~~~~~~~~~~~~~~~~~~~~~~~~~~~~~~~~~~~~~ |
| Вид<br>Организации<br>Сертификат<br>Сертифика<br>Сертифика<br>Настройка отчетов<br>Сертифика<br>Сертифика<br>Сертифика<br>Сертифика<br>Сертифика<br>Сертифика<br>Сертифика<br>Сертифика<br>Сертифика<br>Сертифика<br>Сертифика<br>Сертифика<br>Сертифика<br>Сола<br>Сертифика<br>Стоимость нормо-часа<br>Квалификация работ<br>Стоимость нормо-часа<br>Квалификация работ<br>Сани (одна) рубль<br>Полное наименование валюты (целое)<br>Один (одна) рубль<br>Полное наименование валюты (целое)<br>Один (одна) рубль<br>Полное наименование валюты (целое)<br>Один (одна) рубль<br>Полное наименование валюты (целое)<br>Один (одна) рубль<br>Полное наименование валюты (целое)<br>Один (одна) рубль<br>Полное наименование валюты (деобное)<br>Один (одна) Колекка<br>Полное наименование валюты (деобное)<br>Один (одна) Колекка<br>Полное наименование валюты (деобное)<br>Мукской<br>Женский<br>Внешиее Роб-обридование<br>Внешиее Роб-обридование<br>Внешиее Роб-обридова |                                         |
| Настройка национальной валюты                                                                                                    |                                         |

Рис. 9. Изменение валюты в программе АвтоПредприятие.

## 8. Внешний вид

8.1.В настройках программы АвтоПредприятие Вы можете указать цвет строк в таблице документов которыми будут выделяться документы с долгом, по умолчанию цвет зеленый, но его можно легко поменять на любой другой, например красный.

8.2. Также в программе можно установить тип отображения окон, из цвет и прочие параметры Сделать всё вышеперечисленное можно следующим образом: Сервис-> Опции->Вид (рис.10)

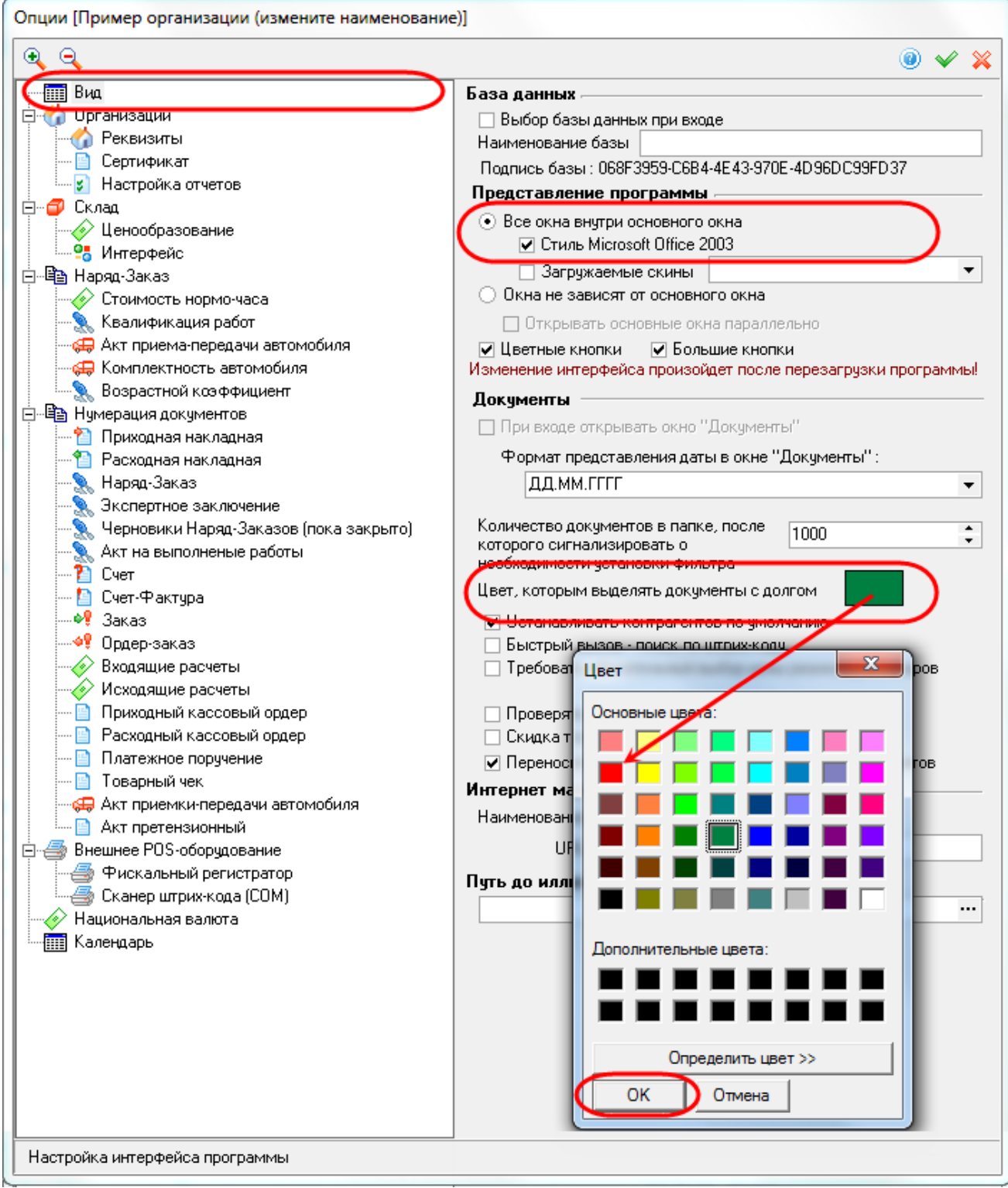

Рис. 10. Управление внешним видом окон программы АвтоПредприятие.